|                                          |                                    | 東京スター                           | -銀行                             | =      |        |
|------------------------------------------|------------------------------------|---------------------------------|---------------------------------|--------|--------|
|                                          | i i i                              | お預入                             | お借入                             |        |        |
|                                          |                                    | 本店営業部 100 普通                    | 預金 7875775                      |        |        |
|                                          | ø                                  | <b>預かり資産</b><br>(円換算額           | <b>残高</b><br><sup>()</sup>      |        |        |
|                                          |                                    | 7,498                           | 8 <b>,750</b> •                 | 9 >    |        |
|                                          |                                    | 2023/11/20                      | 10:26                           |        |        |
|                                          | <b>±X 0 1</b>                      | шА                              |                                 |        |        |
| 「振込」をタッ<br>● スターダイ<br>● 「次回以降<br>→2 ページ目 | ップ<br>イレクトアプリ<br>峰の合言葉フ<br>目のログイン1 | から初めてお振り<br>へ力を省略しない<br>合言葉入力画面 | 込みされる方<br>」のチェックを<br><u>へ遷移</u> | 外された方  |        |
| ● ログイン舎<br>ている方<br><u>→5 ページ</u> 目       | 合言葉認証済<br>目の振込画面                   | 済みで「次回以降<br><u>面に遷移</u>         | 合言葉の入力                          | 」を省略する | 」を選択され |
|                                          |                                    |                                 |                                 |        |        |

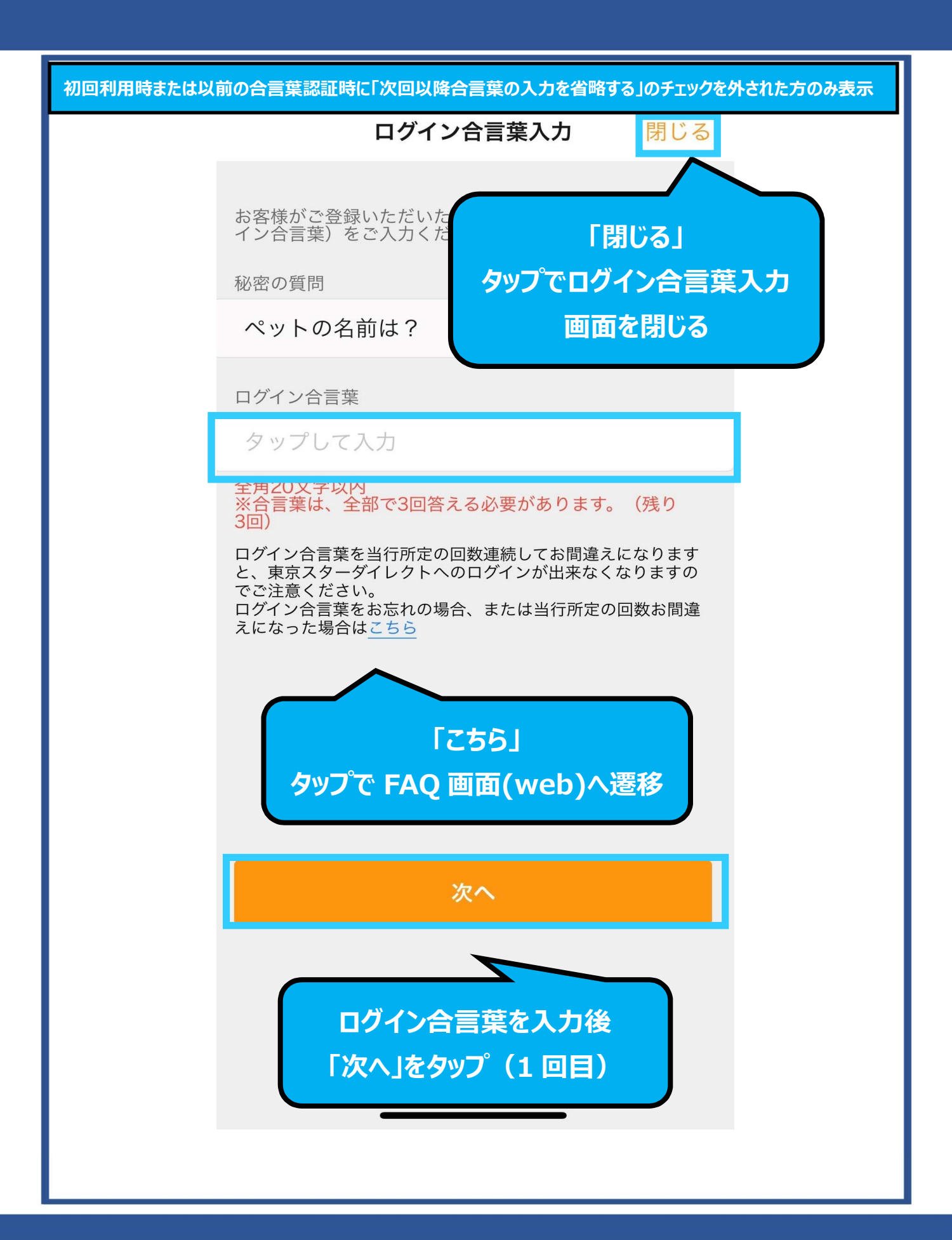

| ログイン合言葉入力 閉じる                                                                                                    |
|----------------------------------------------------------------------------------------------------|
| お客様がご登録いただいた秘密の質問に対する回答(ログ<br>イン合言葉)をご入力ください。                                                                                    |
| 秘密の質問                                                                                                    |
| 旅行に行きたい場所は?                                                                                                    |
| ログイン合言葉                                                                                                    |
| タップして入力                                                                                                    |
| 全角20文字以内<br>※合言葉は、全部で3回答える必要があります。(残り<br>2回)                                                                                     |
| ログイン合言葉を当行所定の回数連続してお間違えになります<br>と、東京スターダイレクトへのログインが出来なくなりますの<br>でご注意ください。<br>ログイン合言葉をお忘れの場合、または当行所定の回数お間違<br>えになった場合は <u>こちら</u> |
|                                                                                                    |
|                                                                                                    |
|                                                                                                    |
| 次へ                                                                                                    |
| ログイン合言葉を入力後<br>「次へ」をタップ(2回目)                                                                                                    |
|                                                                                                    |

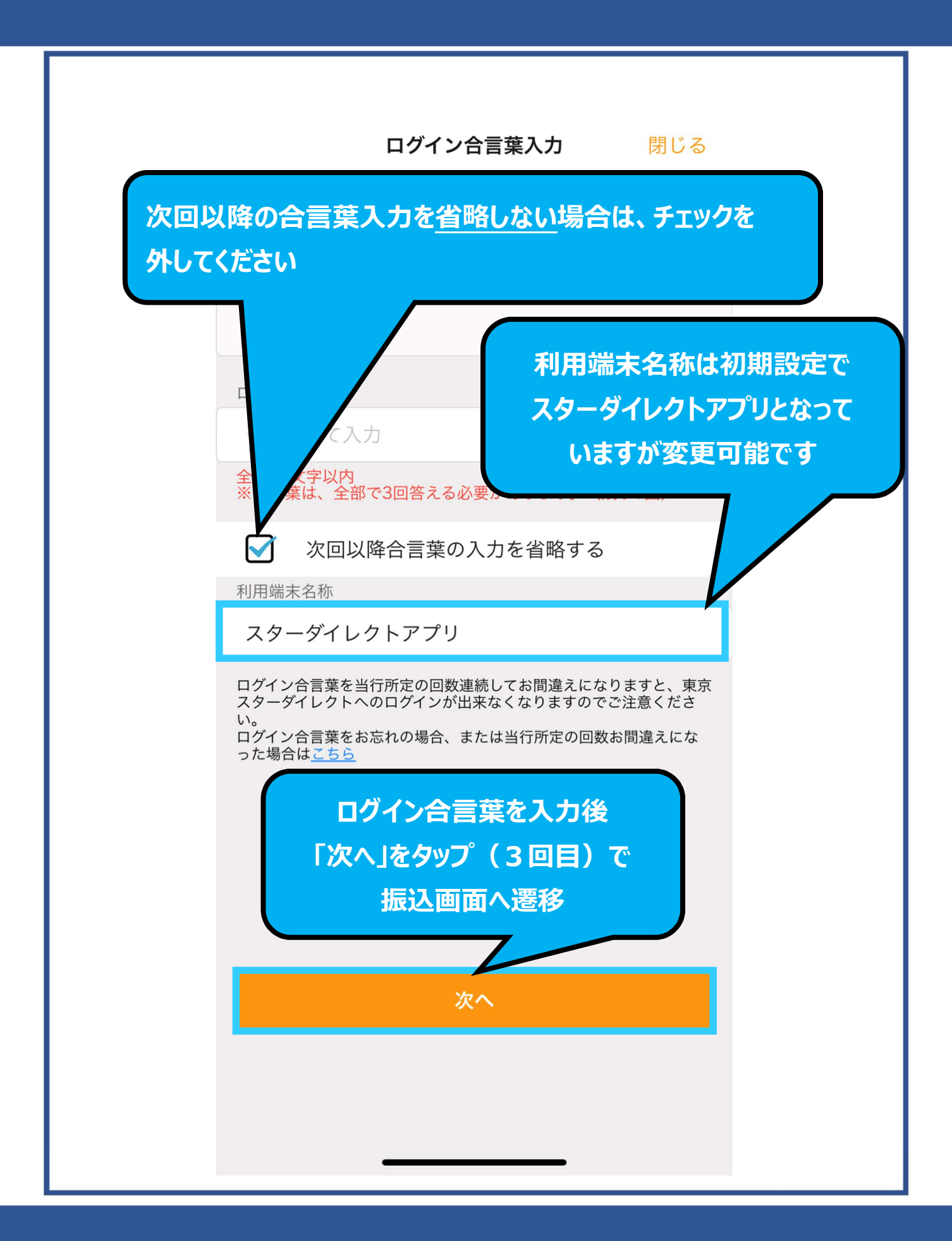

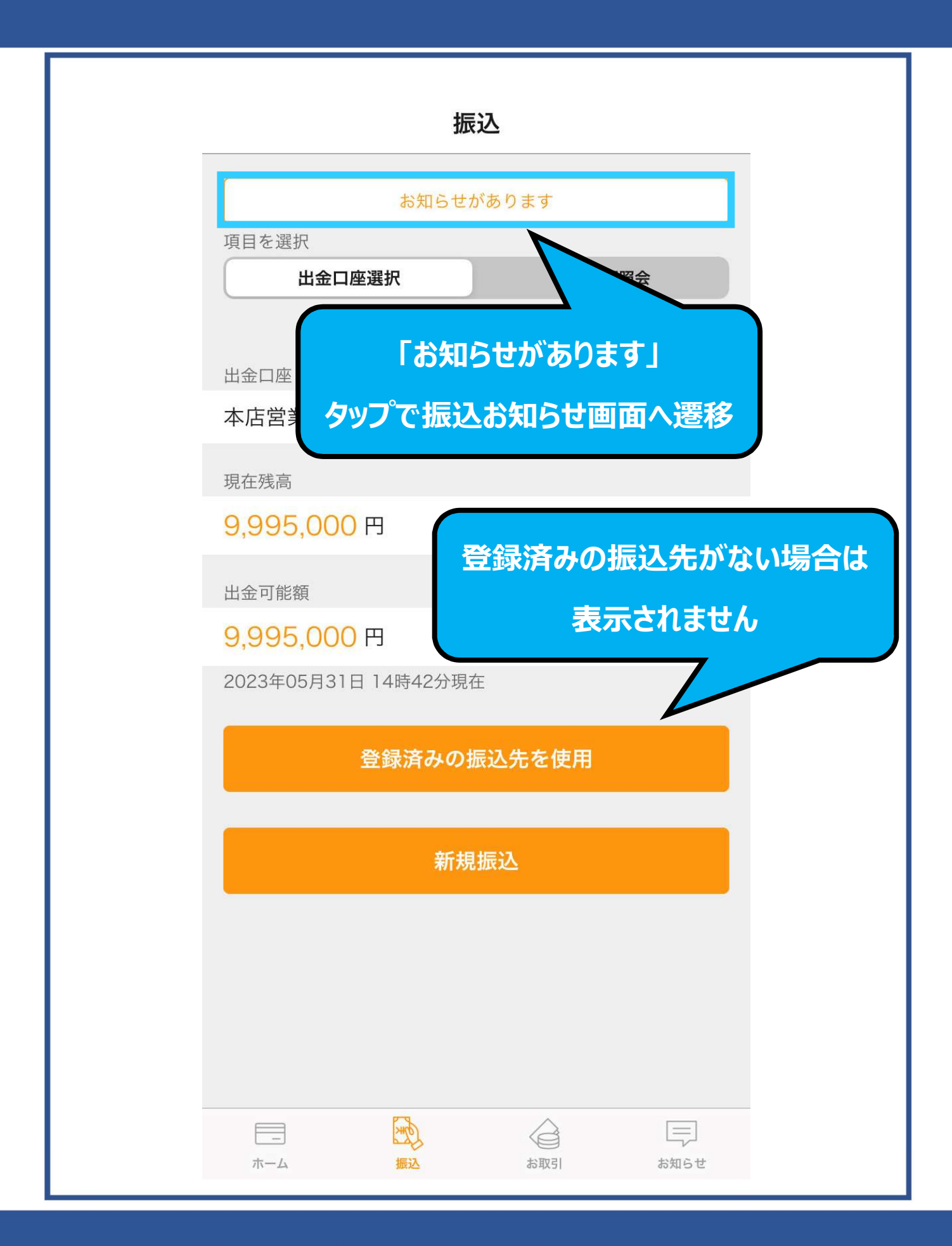

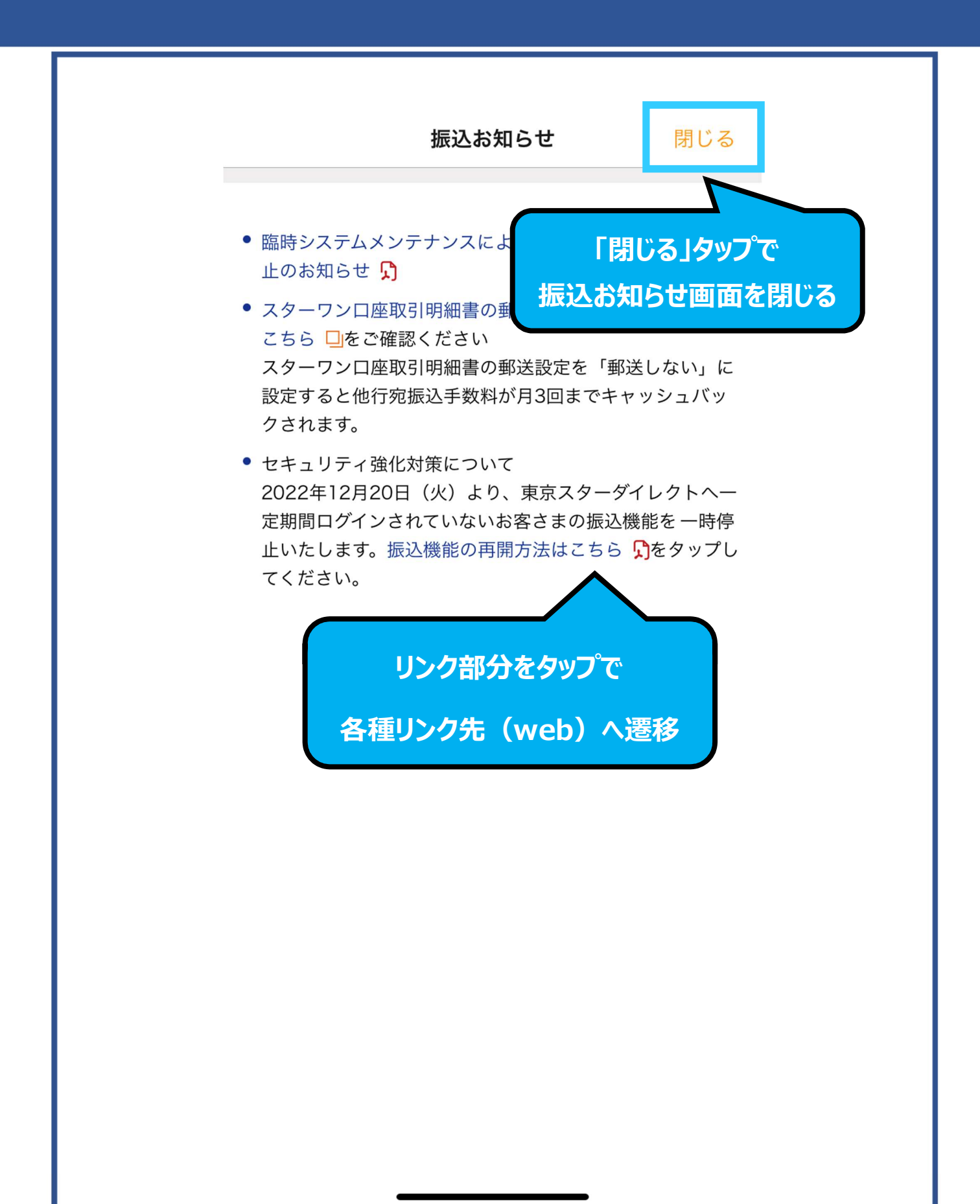

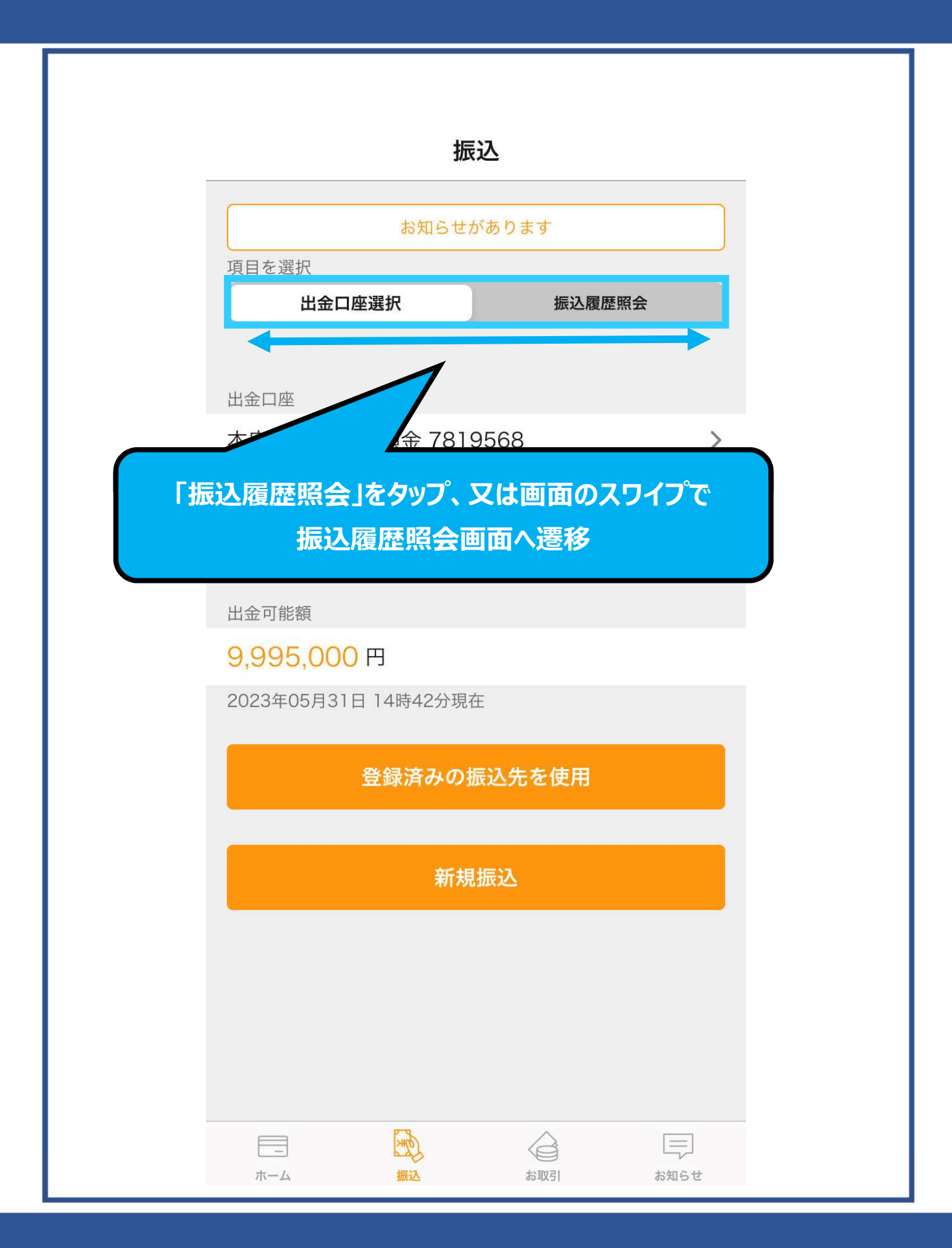

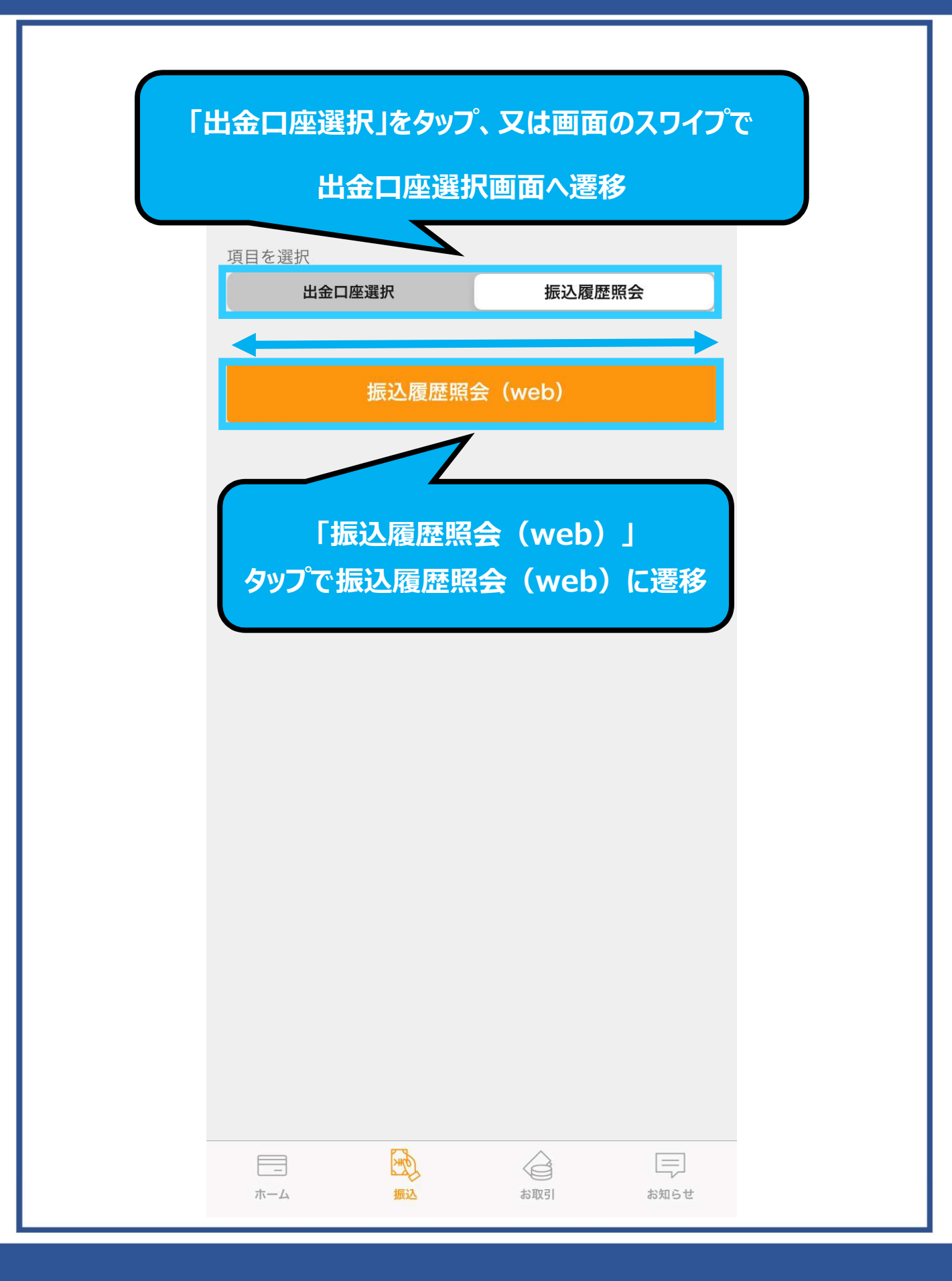

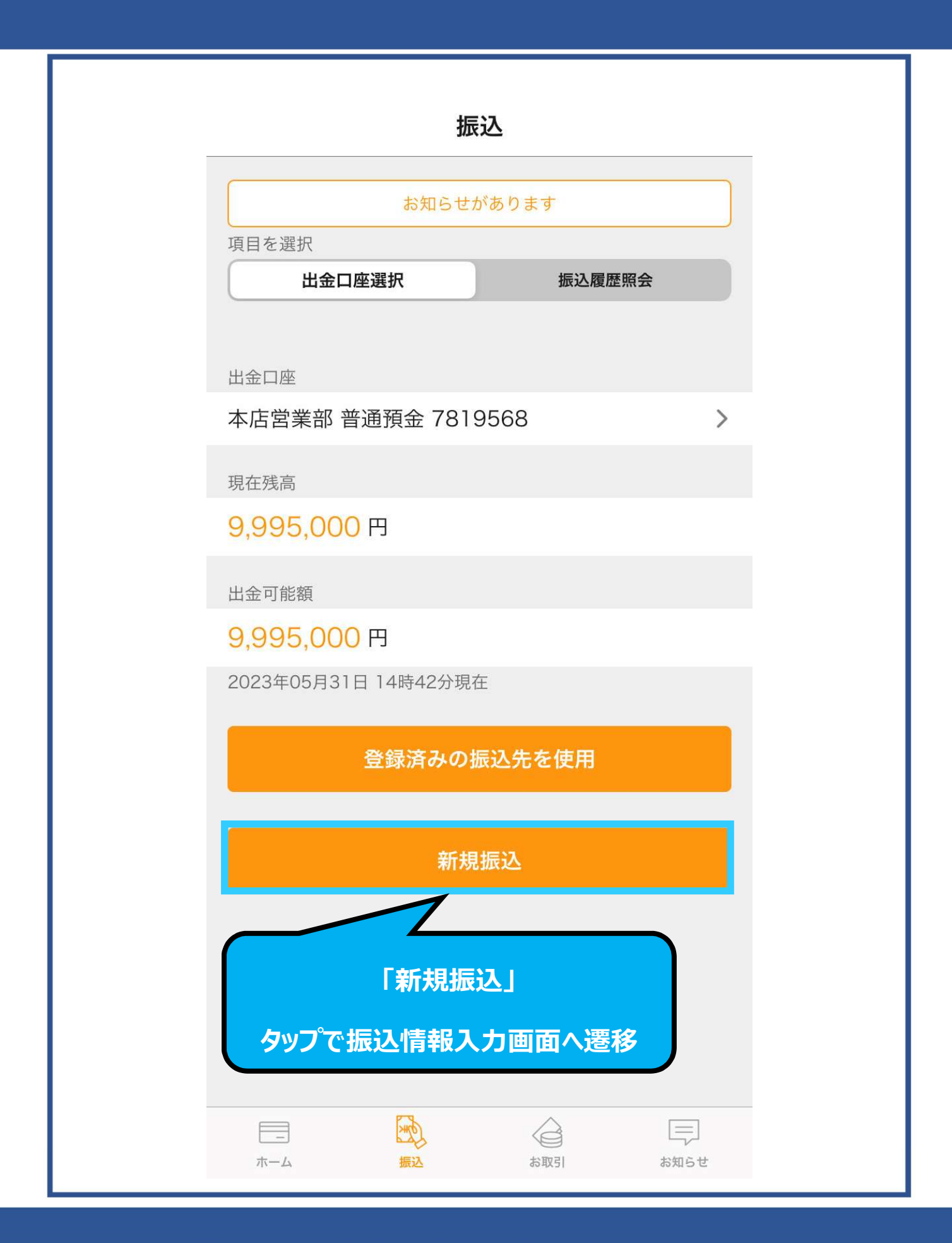

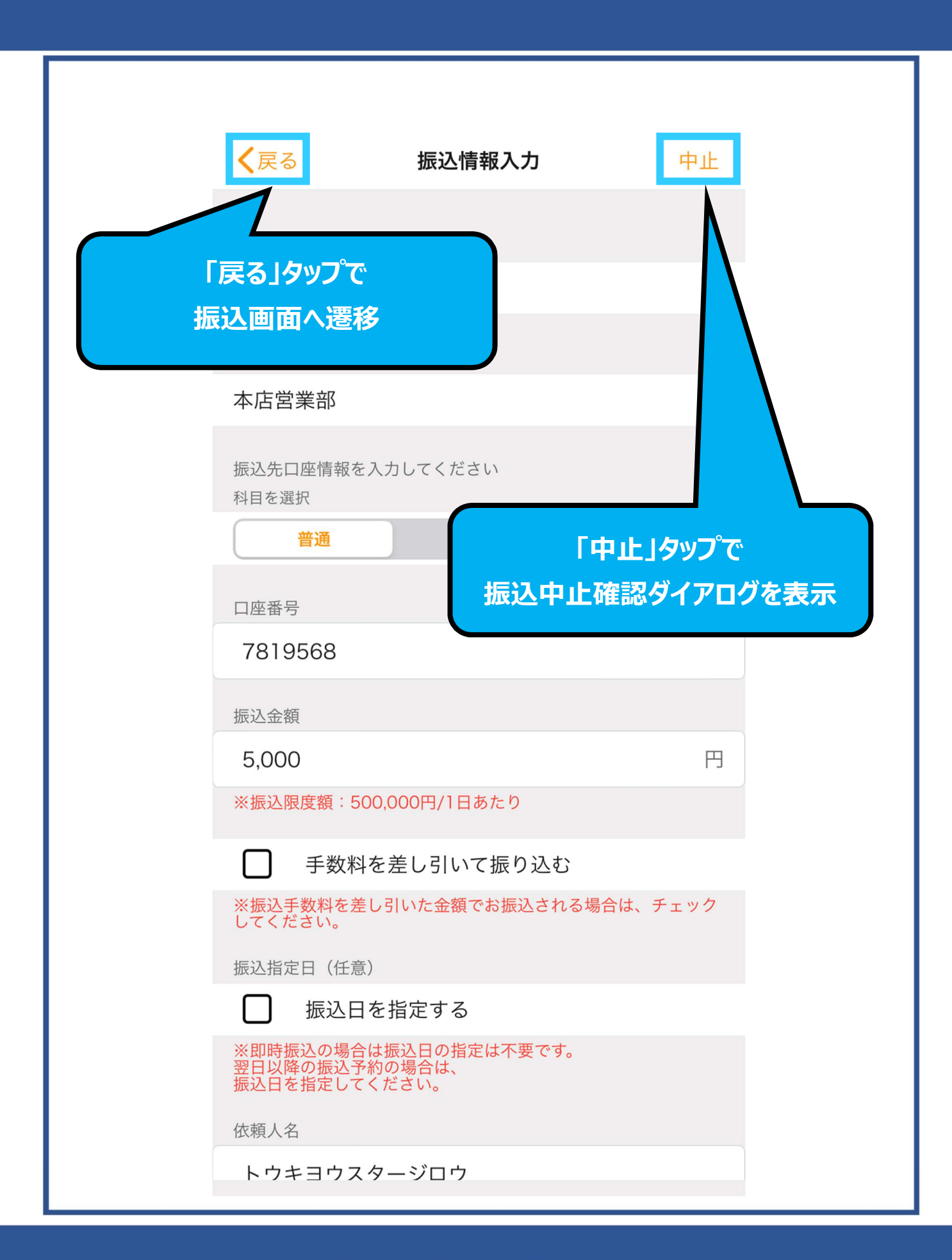

|                |             |          |         | _   |
|----------------|-------------|----------|---------|-----|
| <b>く</b> 戻る    | 振           | 込情報入力    |         | 中止  |
|                |             |          |         |     |
| 振込先金融          | 機関          |          |         |     |
| 金融機関           | を検索する       |          |         | >   |
| 支店選択           |             |          |         |     |
| 支店を検           | 索する         |          |         | >   |
| 振込先口<br>科目を選   | 振込中」        | L確認ダイア   | יםט     |     |
| 普              | 通           | 当座       | 貯蓄      |     |
| 口座番号           | 振込中止確語      | 忍        |         |     |
| 24818          | 現在の振込操作     | 「を中止しますか | ?       |     |
|                |             |          | _       |     |
| 振込金額           | いいえ         | は        | :เก     |     |
| 12,345         | ,070,012    |          |         | 円   |
| ※振込限度          | 額:500,000円  | 1/7 1あたり |         |     |
|                | 手数料を差り      | ヽて振り込む   | 3       |     |
| ※振込手数<br>してくださ | 料を差しす<br>い。 | 顔でお振込され  | れる場合は、チ | エック |
| 振込指定日          | (任          |          |         |     |
| 山劫             | <b>R</b>    | -3       |         |     |
| AN DEAT ANY    |             | ┍┉╧      |         |     |
| Ги             | いえ」タッフ      | ゚゚でダイアロ  | グを閉じる   | 5   |
| Г              | はい」タッフ      | で振込画面    | īへ遷移    |     |
|                |             |          |         |     |
|                |             |          |         |     |

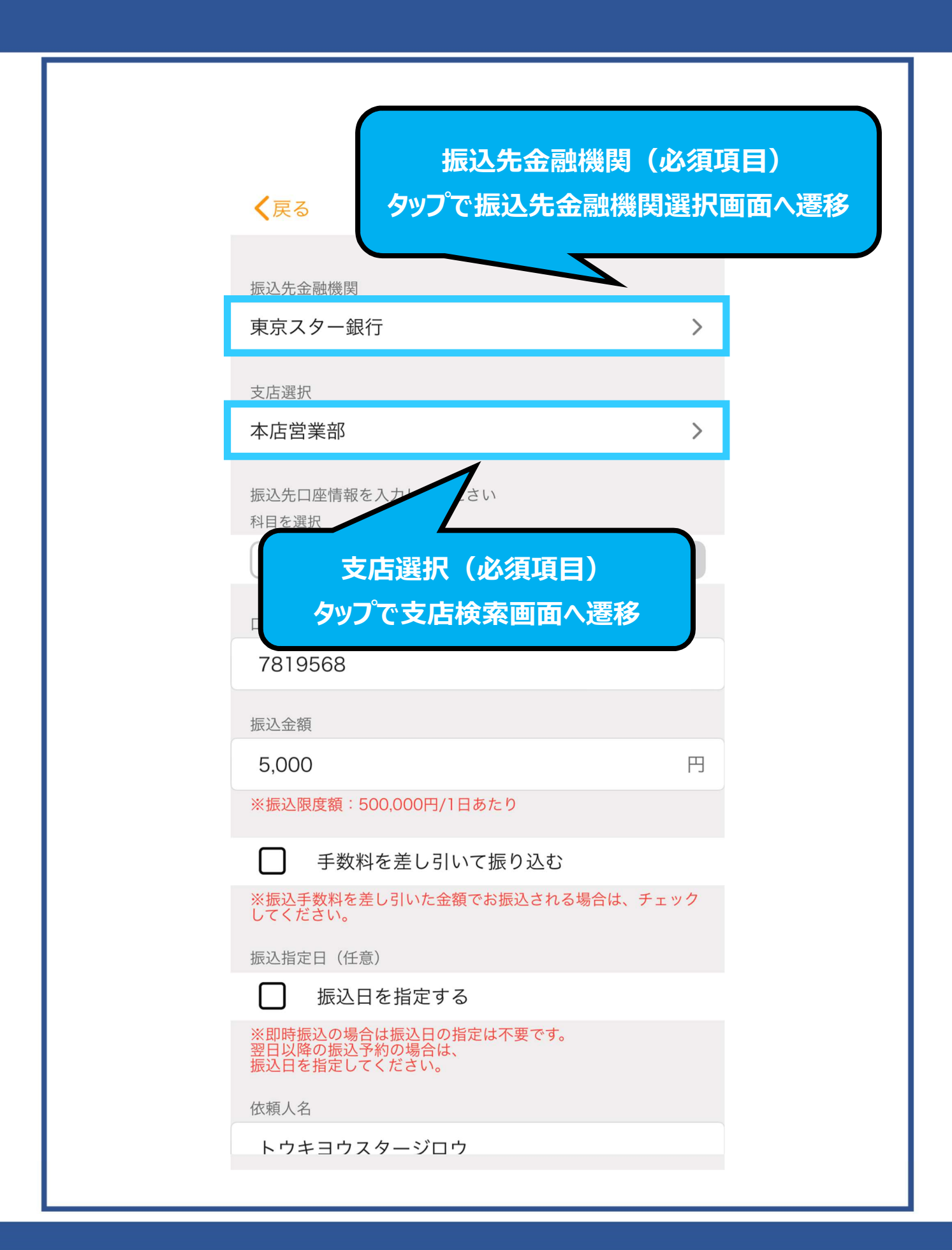

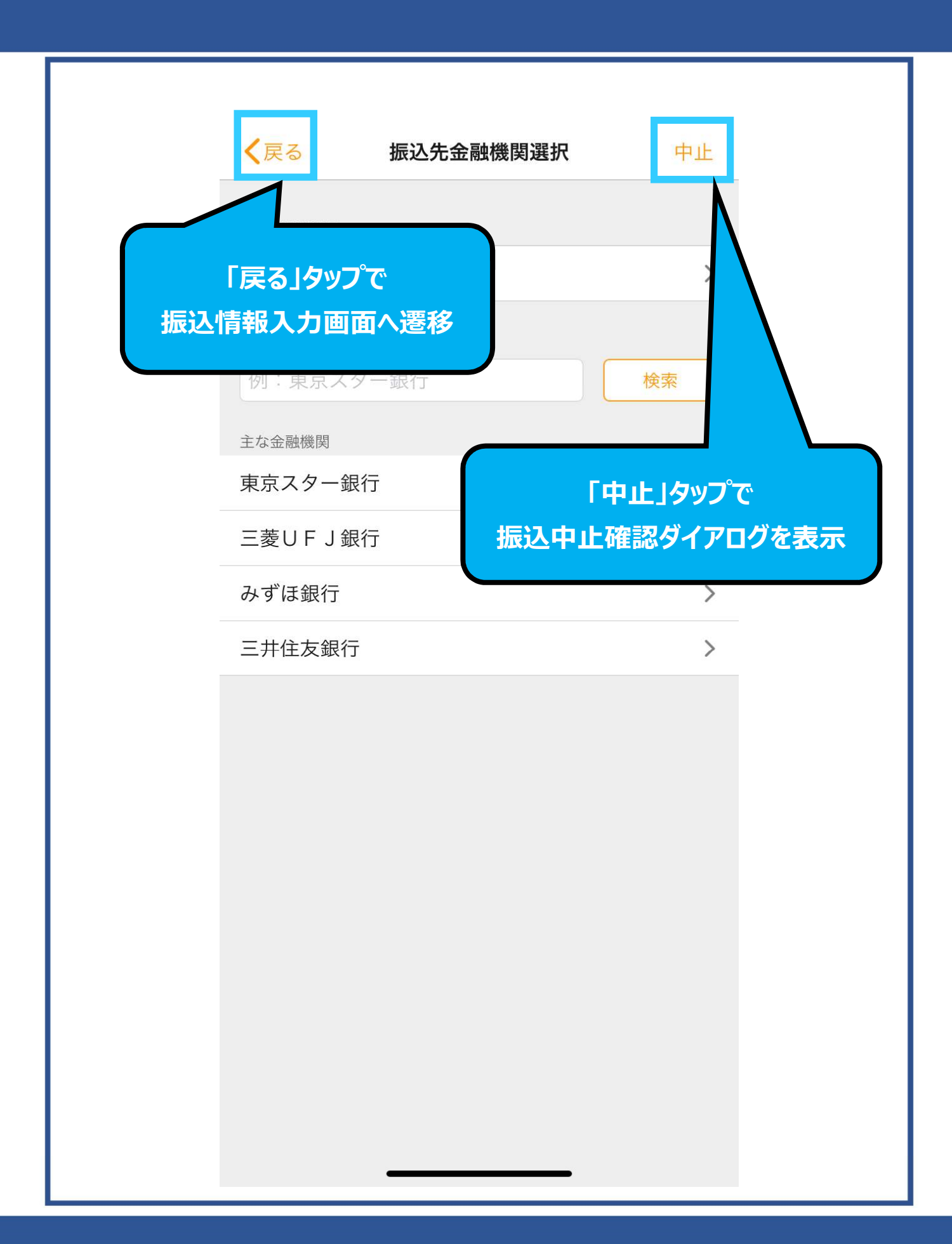

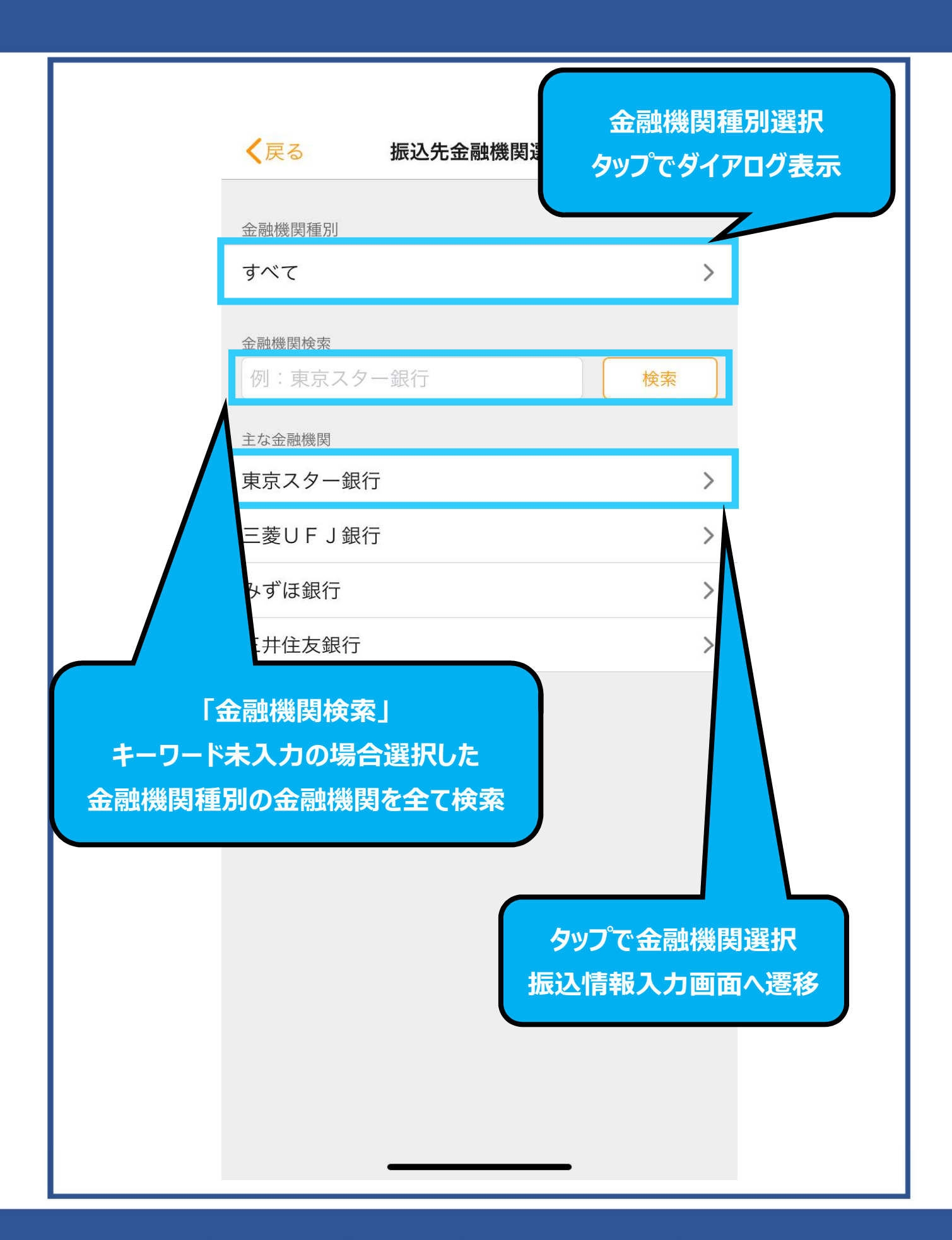

| く戻る 振込先金融機関選択 中止                                        |
|---------------------------------------------------------|
| 金融機関種別                                                  |
| すべて >                                                   |
| 金融機関検索     例:東京スター銀行     検索       主な金融機関                |
| 東<br>金融機関種別選択ダイアログ<br>タップで金融機関種別選択<br>「キャンセル」でダイアログを閉じる |
| 銀行                                                      |
| 信用金庫                                                    |
| 信用組合・商工中金                                               |
| その他                                                     |
| すべて                                                     |
| キャンセル                                                   |
|                                                         |

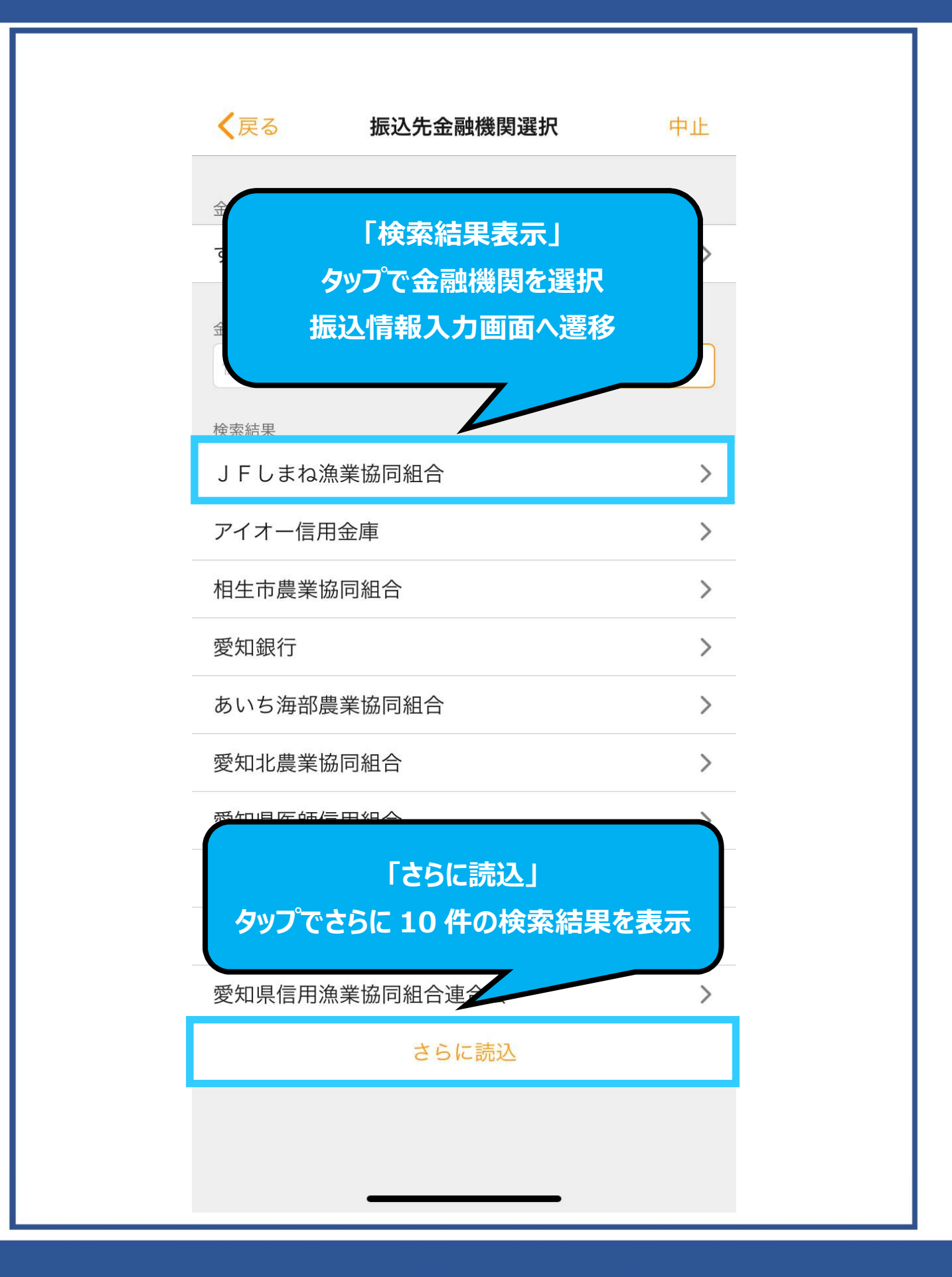

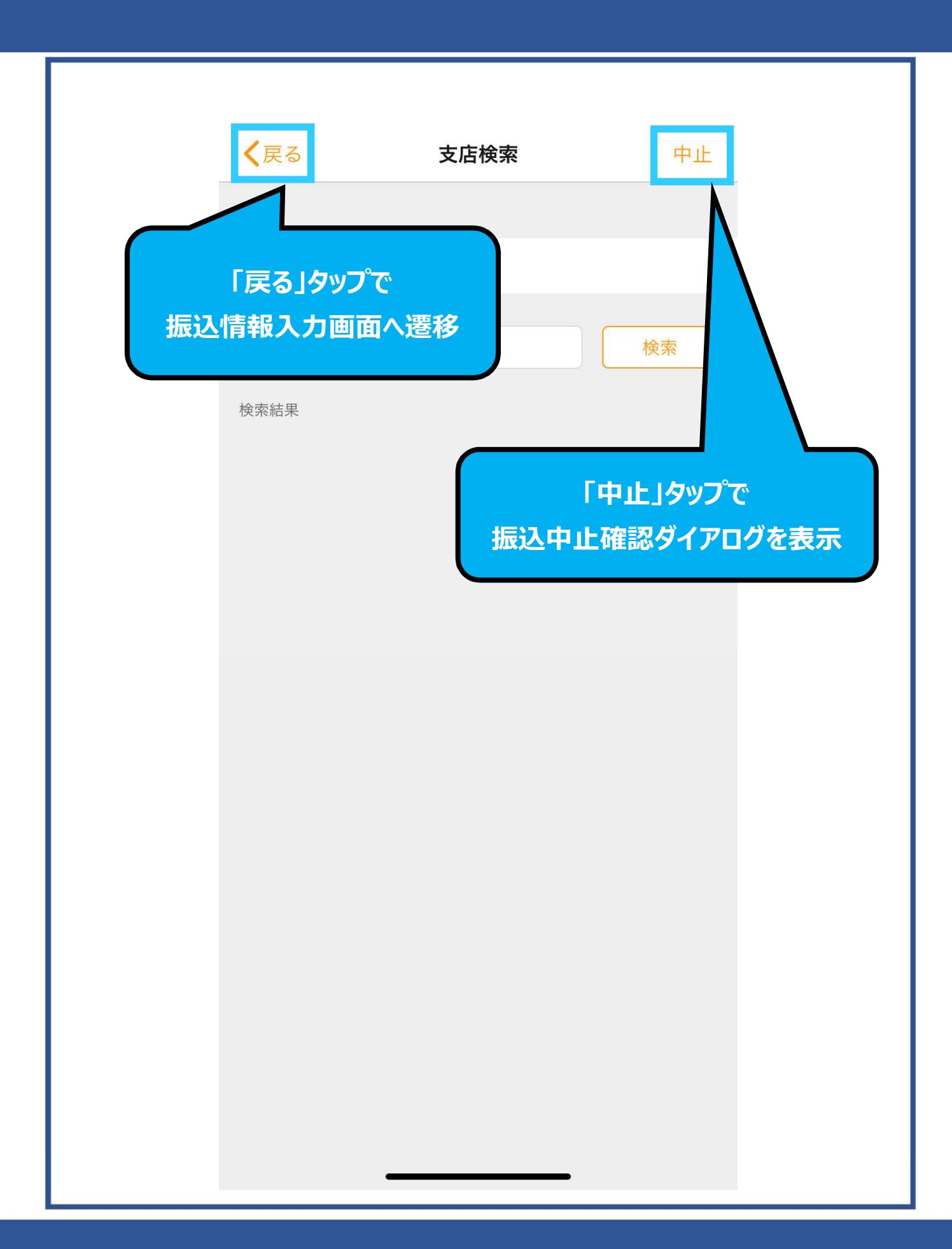

| く戻る     | 支店検索                                           | 中止 |
|---------|------------------------------------------------|----|
| 振込先     |                                                |    |
| 東京スター銀行 |                                                |    |
| 支店名で検索  |                                                |    |
| 支店名を入力  |                                                | 検索 |
| 検索結果    |                                                |    |
| +-+     | 「支店名で検索」<br>ワードが未入力の <sup>は</sup><br>全ての支店名を検索 | 場合 |
|         |                                                |    |
|         |                                                |    |
|         |                                                |    |
|         |                                                |    |
|         |                                                |    |
|         |                                                |    |
|         |                                                |    |
|         |                                                |    |
|         |                                                |    |
|         |                                                |    |
|         |                                                |    |
|         |                                                |    |

| <b>く</b> 戻る                 | 支店検索               | 中止                |
|-----------------------------|--------------------|-------------------|
| 振込先                         |                    | 検索結果表示」           |
| 東京スター銀行                     | 5                  | ッフで支店を選択          |
| 支店名で検索                      | 振达                 | <b>情報人刀</b> 画面へ遷移 |
| 文店名を入刀検索結果                  |                    |                   |
| 池袋支店                        |                    | >                 |
| 上野支店                        |                    | >                 |
| 梅田支店                        |                    | >                 |
| 浦和支店                        |                    | >                 |
| ATM統括支店第一                   |                    | >                 |
| ATM統括支店第九                   |                    | >                 |
| ATM統括支店第五<br>「:<br>タップでさらに: | さらに読込」<br>10 件の検索網 | 吉果を表示             |
| A I M                       | ナー                 | - ,               |
|                             |                    |                   |

| <b>く</b> 戻る                      | 振込情報入力                                            | 中止       |     |
|----------------------------------|---------------------------------------------------|----------|-----|
| 振込先金融機関                          |                                                   |          |     |
| 東京スター銀行                          | ī                                                 | >        |     |
| 支店選択本店営業タ                        | 科目選択<br>ップでロ座科目を選                                 | <b>沢</b> |     |
| 料目を選択<br>普通                      | 当座                                                | 貯蓄       |     |
| 口座番号                             |                                                   |          |     |
| 7819568                          |                                                   |          |     |
| 振込金額                             |                                                   |          |     |
| 5,000                            |                                                   | 円        |     |
| ※振込限度額:50                        | 00,000円/1日あたり                                     |          |     |
| □ 手数料                            | を差し引いて                                            |          |     |
| ※振込手数料を差<br>してください。              | し引いた金額で                                           | コ座番号・振込る | 涵   |
| 振込指定日(任意                         | ) <b>אין אין אין אין אין אין אין אין אין אין </b> | して入力(必須  | 項目) |
| □ 振込日                            | を指定する                                             |          |     |
| ※即時振込の場合<br>翌日以降の振込予<br>振込日を指定して | は振込日の指定は不要です。<br>約の場合は、<br>ください。                  |          |     |
| 依頼人名                             |                                                   |          |     |
| トウキヨウス                           | タージロウ                                             |          |     |

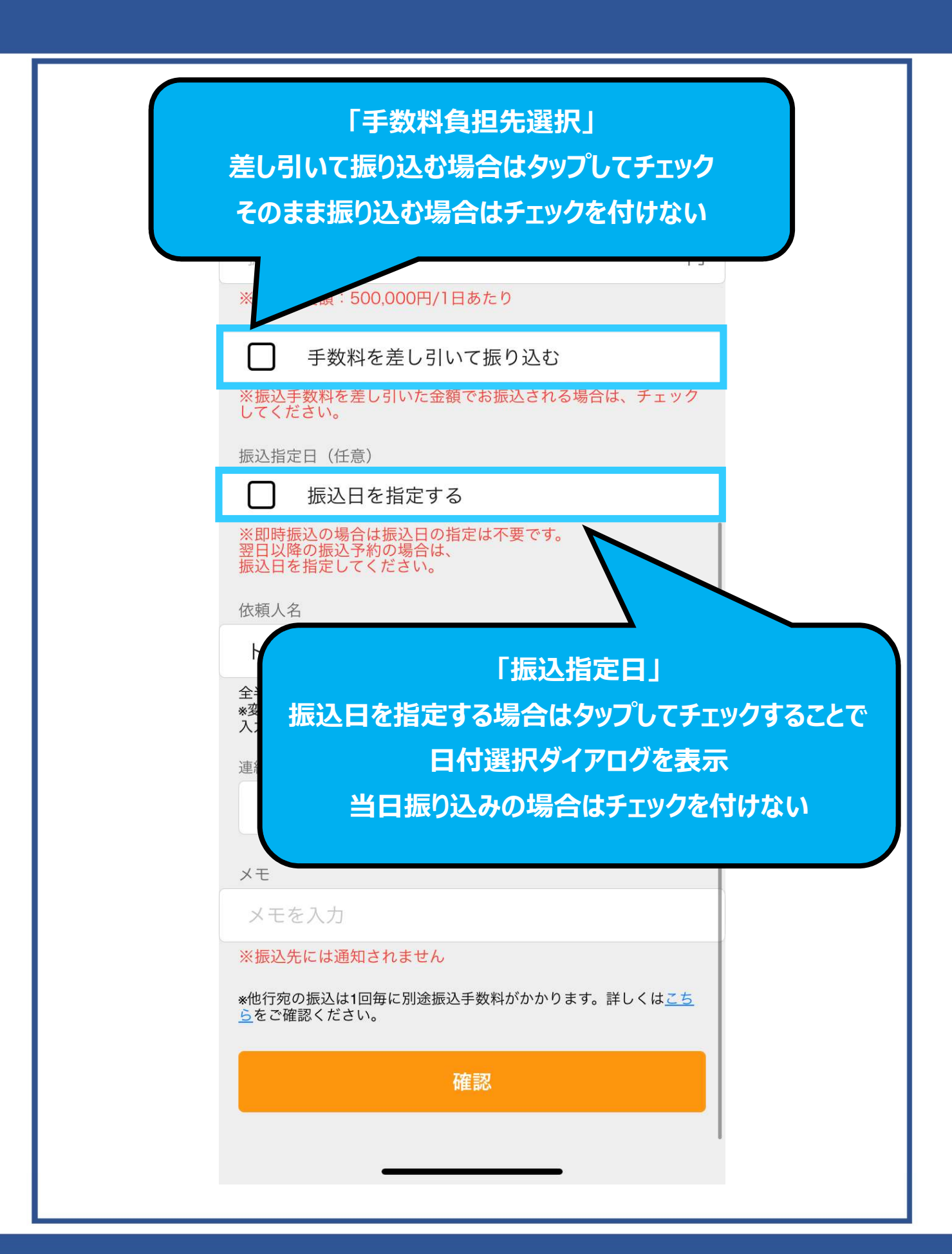

|                                                                                                    | 中止<br>円                  |
|----------------------------------------------------------------------------------------------------|--------------------------|
| <ul> <li>例:1234567</li> <li>振込金額</li> <li>振込金額を入力</li> <li>*振込限度額:500,000円/1日あたり</li> <li>手数料を差し引いて振り込む</li> <li>*振込手数料を差し引いた金額でお振込される場合は、<br/>してください。</li> <li>振込日を指定する</li> </ul> | 日                        |
| 振込金額<br>振込金額を入力<br>*振込限度額:500,000円/1日あたり<br>「手数料を差し引いて振り込む<br>*振込手数料を差し引いた金額でお振込される場合は、<br>してください。<br>振込指定日(任意)<br>「」振込日を指定する                                                       | チェック                     |
| 振込金額を入力<br>*振込限度額:500,000円/1日あたり<br>● 手数料を差し引いて振り込む<br>*振込手数料を差し引いた金額でお振込される場合は、<br>してください。<br>振込指定日(任意)<br>● 振込日を指定する                                                              | チェック                     |
| <ul> <li>※振込限度額:500,000円/1日あたり</li> <li>手数料を差し引いて振り込む</li> <li>※振込手数料を差し引いた金額でお振込される場合は、<br/>してください。</li> <li>振込指定日(任意)</li> <li>振込日を指定する</li> </ul>                                | チェック                     |
| <ul> <li>手数料を差し引いて振り込む</li> <li>※振込手数料を差し引いた金額でお振込される場合は、<br/>してください。</li> <li>振込指定日(任意)</li> <li>振込日を指定する</li> </ul>                                                               | チェック                     |
| <ul> <li>※振込手数料を差し引いた金額でお振込される場合は、<br/>してください。</li> <li>振込指定日(任意)</li> <li></li></ul>                                                                                               | チェック                     |
| 振込指定日(任意)                                                                                                    |                          |
| ✓ 振込日を指定する                                                                                                    |                          |
|                                                                                                    |                          |
|                                                                                                    |                          |
| 「振込日指定時の日付選択タイア<br>コールで日付を選び「選択」タップで日<br>「キャンセル」タップでダイアログを閉<br><sup>全半角カナ英数</sup><br>*変更する場合は入力してください。                                                                              | ログ」<br>3付を指<br>3じる<br>選択 |
|                                                                                                    | PC23F V                  |
| 2023/5/9(1/2)                                                                                                    |                          |
| 2023/3/3()()                                                                                                    |                          |
| 2023/5/10(水)<br>2023/5/11(木)                                                                                                    |                          |

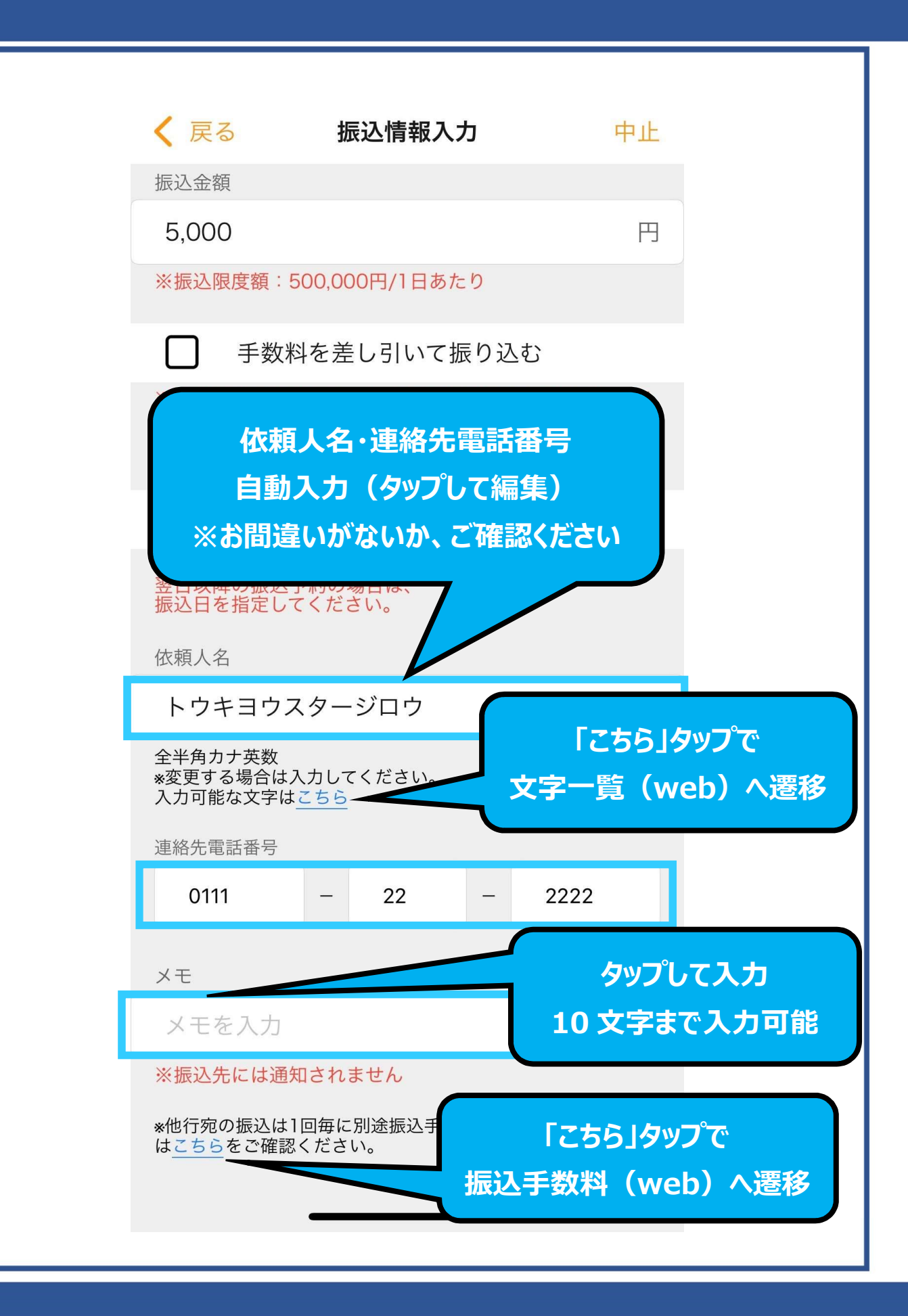

| <b>く</b> 戻る                                          | 振込情報入力                         | 4       | ٩Ŀ |
|------------------------------------------------------|--------------------------------|---------|----|
| 振込金額                                                 |                                |         |    |
| 5,000                                                |                                |         | 円  |
| ※振込限度額:500,00                                        | 00円/1日あたり                      |         |    |
| □ 手数料を差                                              | し引いて振り込む                       |         |    |
| ※振込手数料を差し引い<br>してください。                               | いた金額でお振込され                     | る場合は、チェ | ック |
| 振込指定日(任意)                                            |                                |         |    |
| 振込日を指                                                | 定する                            |         |    |
| ※即時振込の場合は振う<br>翌日以降の振込予約の<br>振込日を指定してくだる             | 込日の指定は不要です<br>場合は、<br>さい。      | 0       |    |
| 依頼人名                                                 |                                |         |    |
| トウキヨウスター                                             | ジロウ                            |         |    |
| 全半角カナ英数<br>※変更する場合は入力して<br>入力可能な文字は <u>こちら</u>       | てください。                         |         |    |
| 連絡先電話番号                                              |                                |         |    |
| 0111                                                 | - 22 -                         | 2222    |    |
| ×:<br>必:<br>ド<br>に<br>*:<br>振込情<br>*:他<br>らをく確認くたこい。 | 須項目を入力後<br>確認」をタップで<br>情報確認画面へ | 後<br>遷移 |    |
|                                                      | 確認                             |         |    |
|                                                      |                                |         | -  |
|                                                      |                                |         |    |

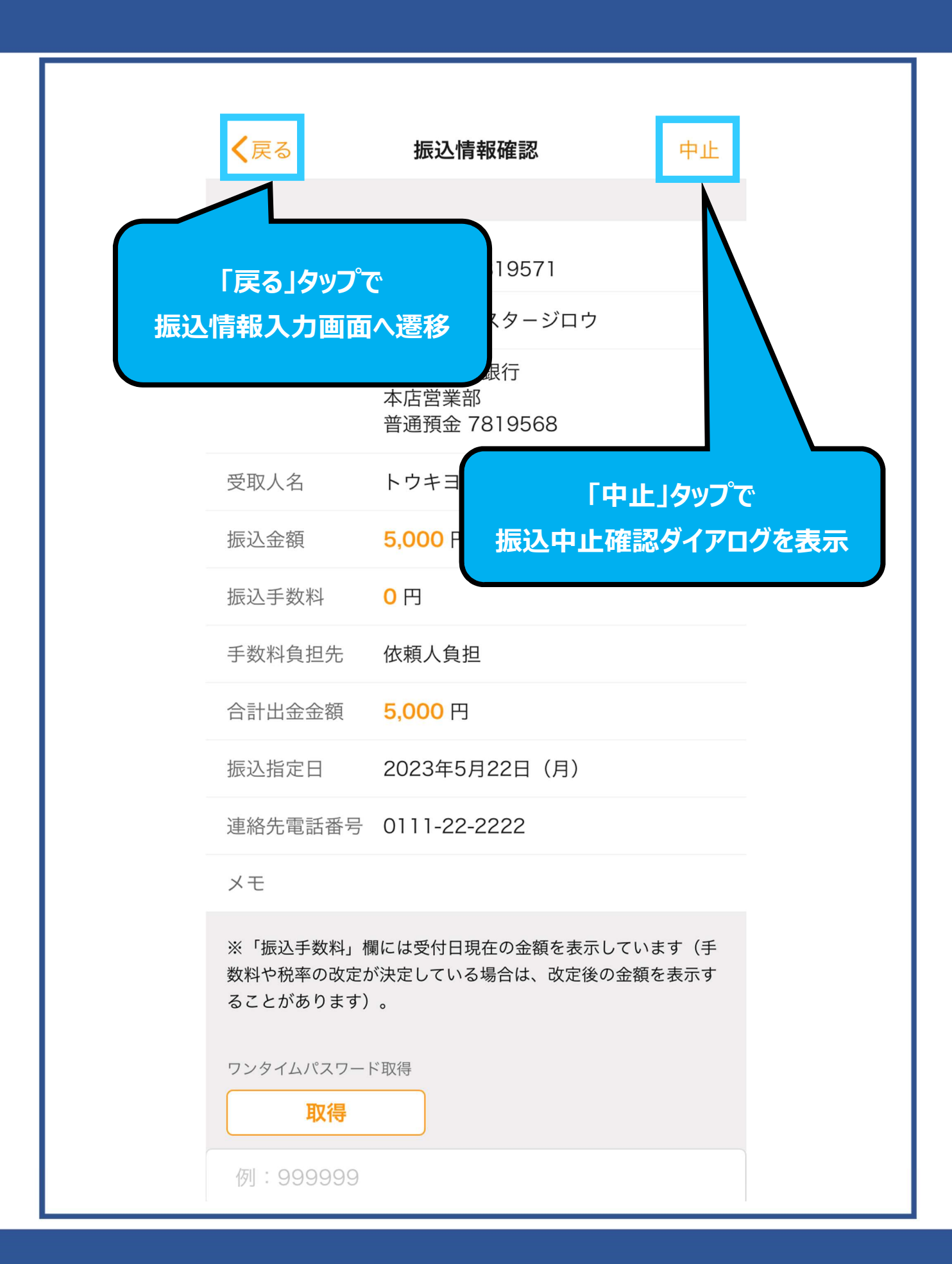

|      | <b>く</b> 戻る          | 振込情報確認内容に誤りた                     | がないか |
|------|----------------------|----------------------------------|------|
|      | 出金口座                 | 本店営業部<br>普通預金 7819571            | ざさい  |
|      | 依頼人名                 | トウキヨウスタージロウ                      |      |
|      | 振込先口座                | 東京スター銀行<br>本店営業部<br>普通預金 7819568 |      |
|      | 受取人名                 | トウキヨウスター イチロウ                    |      |
|      | 振込金額                 | <b>5,000</b> 円                   |      |
|      | 振込手数料                | <mark>0</mark> 円                 |      |
|      | 手数料負担先               | 依頼人負担                            |      |
|      | 合計出金金額               | 5,000 円                          |      |
|      | 振込指定日                | 2023年5月22日(月)                    |      |
|      | 連絡先電話番号              | 0111-22-2222                     |      |
|      | メモ                   |                                  |      |
| ワンター | 「取得」タッフ<br>イムパスワードフ  | で<br>で<br>マプリを起動                 |      |
|      | ワンティード<br>又ワート<br>取得 | ド取得                              |      |
|      | 例:9999999            |                                  |      |

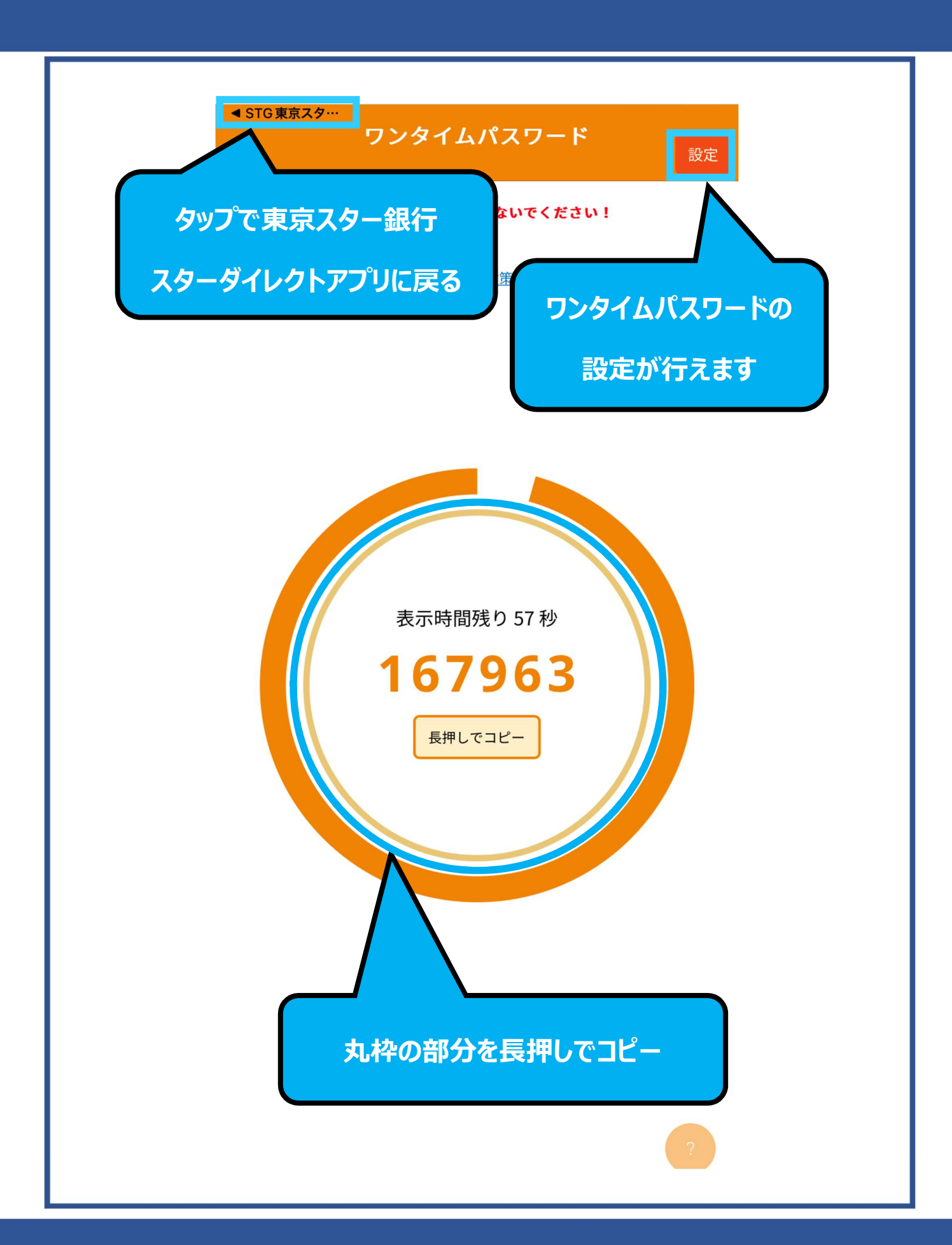

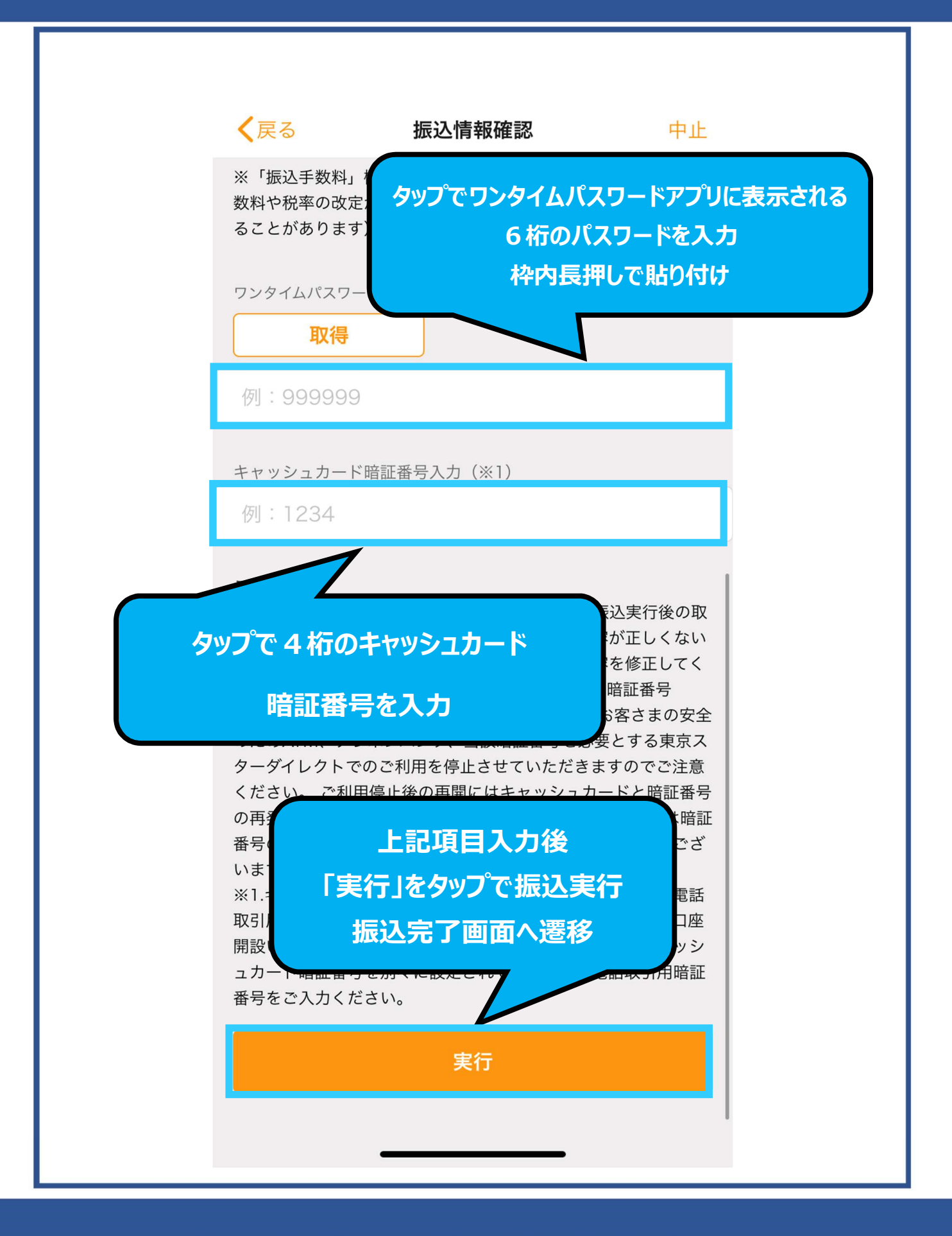

|          | 振込完了                           | 閉じる          |   |
|----------|--------------------------------|--------------|---|
| 以下の内容を受け | 付けました                          |              |   |
| 受付番号     | 100000456                      | 「閉じる」タップで    |   |
| 受付日時     | 2023年05月                       | 振込完了画面を閉じ    |   |
| ステータス    | 完了                             | 振込 TOP 画面へ遷移 | J |
| 出金口座     | 本店営業部<br>普通預金 78195            | 571          |   |
| 依頼人名     | トウキヨウスタ・                       | ージロウ         |   |
| 振込先口座    | 東京スター銀行<br>本店営業部<br>普通預金 78195 | 568          |   |
| 受取人名     | トウキヨウスタ・                       | - イチロウ       |   |
| 振込金額     | <b>5,000</b> 円                 |              |   |
| 振込手数料    | <mark>0</mark> 円               |              |   |
| 手数料負担先   | 依頼人負担                          |              |   |
| 合計出金金額   | <b>5,000</b> 円                 |              |   |
| 振込指定日    | 2023年5月22日                     | (月)          |   |
| 連絡先電話番号  | 0111-22-2222                   |              |   |
| ХŦ       |                                |              |   |
|          |                                |              |   |
| 振込先名称    | 例:東京次郎                         | З            |   |

| 振动毛数料                                         | 振込完了                                                           | 閉じる                                                        |
|-----------------------------------------------|----------------------------------------------------------------|------------------------------------------------------------|
| 手数料負担先                                        | 依頼人負担                                                          |                                                            |
| 合計出金金額                                        | <b>5,000</b> 円                                                 |                                                            |
| 振込指定日                                         | 2023年5月26日(金)                                                  |                                                            |
| 連絡先電話番号                                       | 0111-22-2222                                                   |                                                            |
| メモ                                            |                                                                | タップで                                                       |
| 振込先の登録                                        |                                                                |                                                            |
| 振込先名称                                         | 例:東京次郎                                                         |                                                            |
| お振り込みが正常に                                     | 振込先を登録<br>こ完了した<br>合にはご                                        | 登録のメールアド                                                   |
| レスにお知らせいた<br>明約<br>(引<br>か<br>振込先<br>派次回<br>お | <sub>残高明細</sub><br>「振込先を<br>える称を入力後、振<br>以降の振込(振込<br>先を使用」)にてご | <sup>照会」→「入出金</sup><br>登録」<br>込先を登録を<br>画面の「登録》<br>利用いただける |
| みかう<br>お願いいたします。<br>振込先口座に着金す<br>まった場合、お振び    | する前に振込限度額がお振込                                                  | 金額を下回ってし                                                   |

|                                                                                                    | <b>振込完了</b> 閉じる<br><sup>平店呂耒司</sup><br>普通預金 7819568                                                |
|----------------------------------------------------------------------------------------------------|----------------------------------------------------------------------------------------------------|
| 受取人名                                                                                                    | トウキヨウスター イチロウ                                                                                      |
| 振込金額                                                                                                    | <b>5,000</b> 円                                                                                     |
| 振込手数料                                                                                                    | <mark>0</mark> 円                                                                                   |
| 手数料負担先                                                                                                    | 依頼人負担                                                                                              |
| 合計出金金額                                                                                                    | <b>5,000</b> 円                                                                                     |
| 振込指定日                                                                                                    | 2023年5月22日(月)                                                                                      |
| 連絡先電<br>振込先<br>メモ                                                                                                    | 情報を登録しました。                                                                                         |
| お振り込<br>レスにお知らせいが<br>明細照<br>金口!<br>(振込<br>があ 「OK」<br>で注意】<br>お振込手続き後に打<br>みが完了(=振込先!)<br>お願いいたします。<br>振込先口座に着金<br>まった場合、お振う | OK<br>・ルアド<br>・レアド<br>・レアド<br>・しま<br>・<br>・<br>・<br>・<br>・<br>・<br>・<br>・<br>・<br>・<br>・<br>・<br>・ |

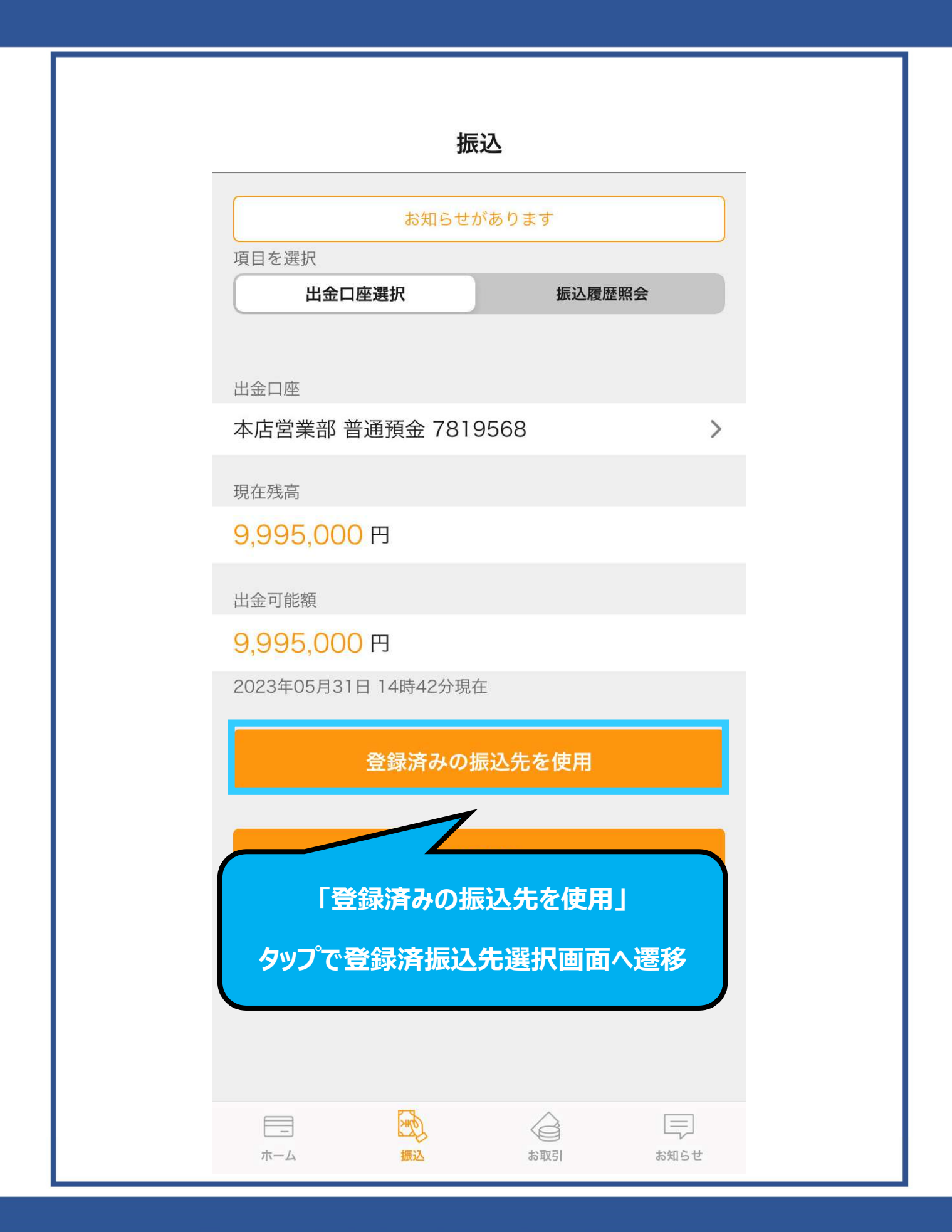

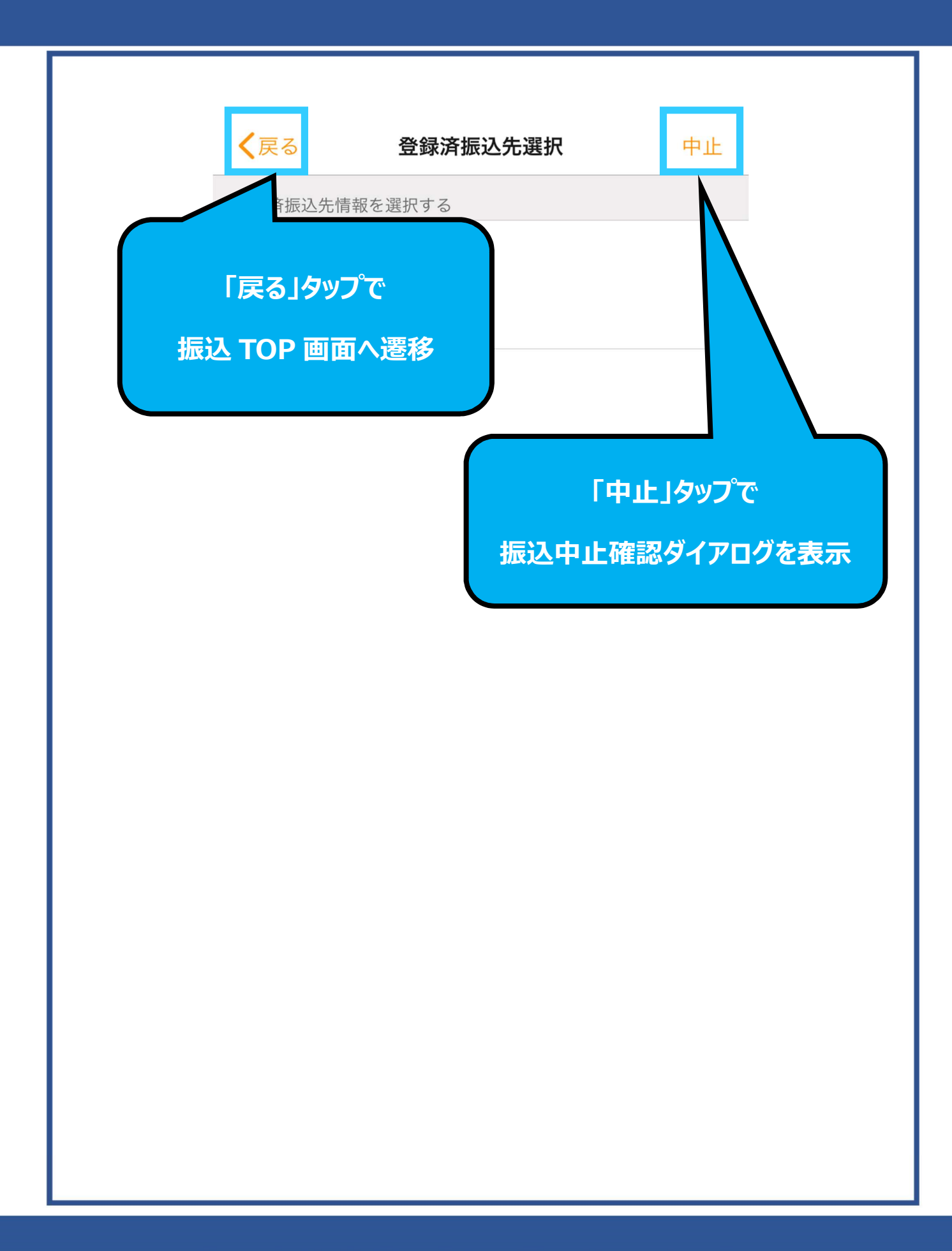

**く**戻る 登録済振込先選択 中止 登録済振込先情報を選択する 東京一郎 東京スター銀行 本店営業部 > 普通預金 7819568 トウキヨウスター イチロウ タップで振込先選択確認ダイアログが表示

| く戻る 登録済振:        | <b>登録済振</b><br>込先情報を選択する                                                         | 込先選択                         | 中止             |
|------------------|----------------------------------------------------------------------------------|------------------------------|----------------|
| 東京一島<br>「はし<br>「 | 『<br>「振込先選択研<br>い」タップで振込情<br>いいえ」タップでぞ                                           | 全認ダイアログ<br>青報入力画面<br>ダイアログを閉 | 」<br>へ遷移<br>じる |
|                  | <b>東京一郎</b><br>東京スター銀行<br>本店営業部<br>普通預金 7819568<br>トウキヨウスター<br>この振込先口座を選<br>ですか。 | イチロウ<br>択します。よろしい            |                |
|                  | はい                                                                               | いいえ                          |                |
|                  |                                                                                  |                              |                |

| <b>く</b> 戻る              | 振込情報入力                  | 中止       |
|--------------------------|-------------------------|----------|
|                          |                         |          |
| 振込光 金融機関 東京スター銀行         | Ŧ                       | >        |
|                          | -                       |          |
| 支店選択                     |                         |          |
| 本店営業部                    |                         | >        |
| 振込先口座情報を<br>科目を選択        | 入力してください                |          |
| 普通                       | 当座                      | 貯蓄       |
| 口座番号                     |                         |          |
| 7819568                  |                         |          |
| 受取人名                     |                         |          |
| トウキヨウス                   | ター イチロウ                 |          |
| 振込个#<br>打<br><b>登録</b> [ | コ座情報が反映されて              | N3       |
| d                        | ダッノで補朱り肥                |          |
| ※拡<br>してください。            |                         | <u>_</u> |
| 振込指定日(任意                 | )                       |          |
| □ 振込日                    | を指定する                   |          |
| ※即時振込の場合<br>翌日以隆の振込予     | は振込日の指定は不要です。<br>約の場合は. |          |